## دیگر نگران هک وای فای خود نباشید

بسیاری از کاربران که از اینترنت بخصوص وای فای استفاده می کنند نگران هک شدن وای فای خود هستند. دریچه فناوری یک راه حل مناسب برای کاربران خود آموزش می دهد که دیگر وای فای شما به هیچ عنوان هک نمی شود.

به گزارش دریچه فناوری اطلاعات باشگاه خبرنگاران؛ در زندگی های امروزی کمتر کسی پیدا می شود که از اینترنت استفاده نکند در حالی که روز به روز به تعداد افرادی که از این فناوری استفاده می کنند افزوده می شود. حتما شما هم در خانه خود برای اتصال به اینترنت از وای فای استفاده می کنید و همیشه دلشوره این را دارید که وای فای شما هک نشود، و یا اینکه دوستانتان از شما رمز وای فای شما را بخواهد و شما هم برای اینکه دوستانتان نار احت نشود رمز وای فای خود را در اختیارشان قرار می دهید. دریچه فناوری اطلاعات ترفندی را برای شما آماده کرده است که پسورد وای فای خود را به هر یک از دوستانتان که مایل هستید بدهید بدون اینکه نگر ان باشید که حجم اینترنت شما را تمام کند. در این آموزش قصد این را داریم که به شما آموزش دهیم فقط خود شما بتوانید از وای فای استفاده کنید و دسترسی به وای فای خود را محدود کنید و فقط افرادی خاص بتوانند از اینترنت شما استفاده کنند. در این آموزش قصد این را داریم که به شما آموزش دهیم اینکه نگر ان باشید که حجم اینترنت شما را تمام کند. در این آموزش قصد این را داریم که به شما آموزش دهیم زا برای تشا از اینترنت شما استفاده کنید و دسترسی به وای فای خود را محدود کنید و فقط افرادی خاص دقط خود شما بتوانید از وای فای استفاده کنید در این آموزش قصد این را داریم که به شما آموزش دهیم از اینترنت شما استفاده کنند. پس بهتر است مرحله به مرحله همراه ما باشید و امنیت وای فای خود را چد صد بر ایر کنید.

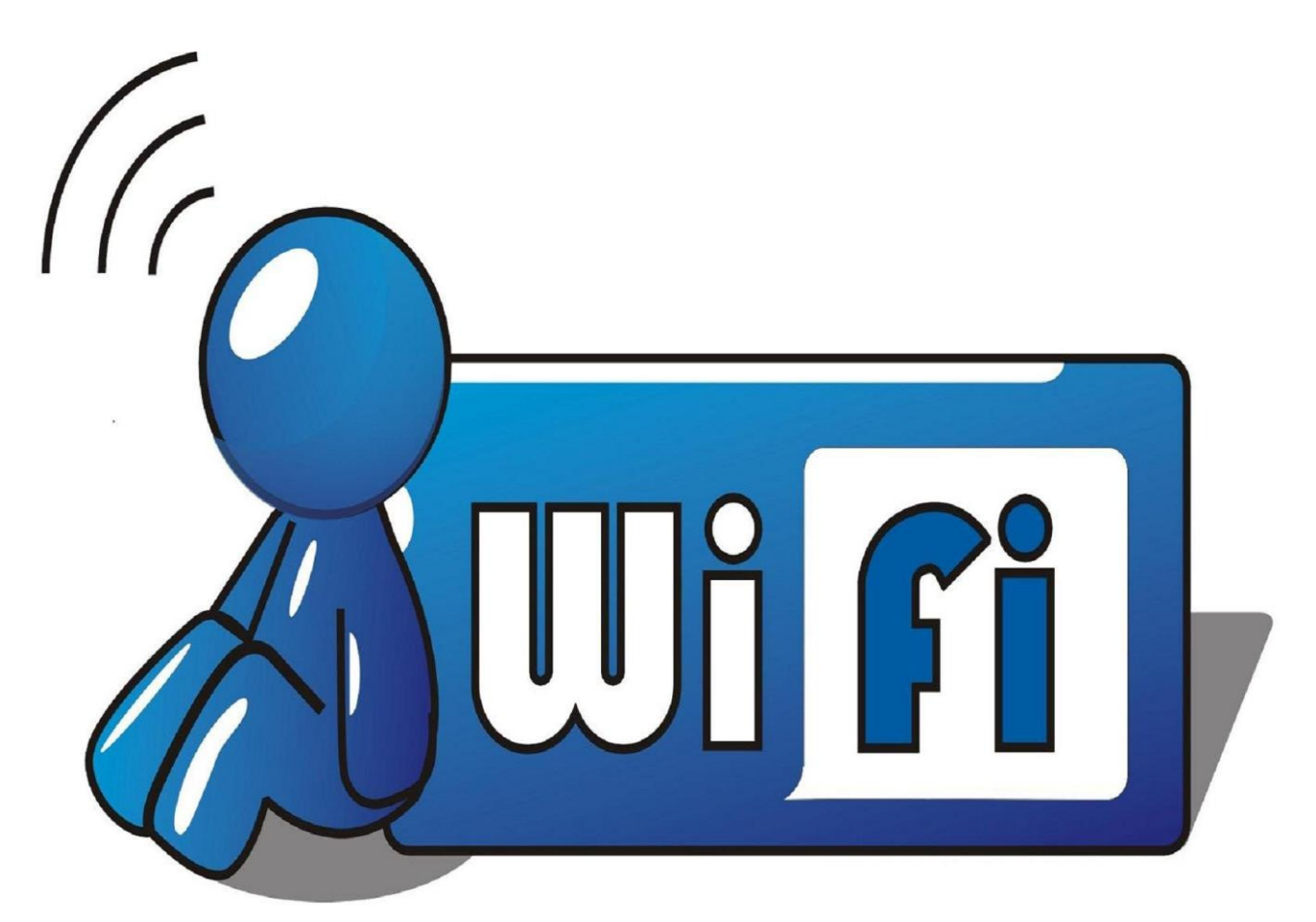

مرحله ١: ابتدا مرور گر خود را اجرا و وارد مدیریت دستگاه مودم خود شود.

مرحله ۲ : پس از ورود به بخش تنظیمات روتر سربرگ status را انتخاب نماید و در لیست wireless بر روی گزینه refresh کلیک کنید تا تمامی دستگاه های که به دستگاه مودم شما متصل هستند نمایان شود. (تلفن همراه، لب تاپ و سایر دستگاه ها) پس مشاهد MACای پی دستگاه های خود آنها را کپی کنید.

| <b>TP-LIN</b>      | K®                                |             |                   |                    |                | 150M         | bps Wireless N | ADSL2+ Mc     | dem Router |
|--------------------|-----------------------------------|-------------|-------------------|--------------------|----------------|--------------|----------------|---------------|------------|
| Status             | Quio<br>Sta                       | :k li<br>rt | nterface<br>Setup | Advanced<br>Setup  | Acce<br>Manage | ess<br>ement | Maintenance    | e Status      | Help       |
|                    | Device Info System Log Statistics |             |                   |                    |                |              |                |               |            |
|                    |                                   |             |                   |                    |                |              |                |               |            |
| Device Information |                                   |             |                   |                    |                |              | 4              | 51.           |            |
| bevice information |                                   | -           |                   |                    |                | -            |                |               |            |
|                    |                                   | FI          | mware Versio      | on : 1.0.0 Build 1 | 21121 Rel.088  | \$70         |                |               |            |
| LAN                |                                   |             | MAC Addres        | s. Tulleled.b1     |                |              |                |               |            |
| CAN                |                                   |             | IP Addres         | s:                 |                |              |                |               |            |
|                    |                                   |             | Subnet Ma         | sk :               |                |              |                |               |            |
|                    |                                   |             | DHCP Serv         | er:                |                |              |                |               |            |
| Wireless           |                                   |             |                   |                    |                |              |                |               |            |
|                    |                                   | Curre       | ent Connected     | Wireless Client    | s number is    |              | 2              | Refresh       |            |
|                    |                                   |             |                   |                    |                | -1           |                | •             |            |
|                    | ID MAC                            |             |                   |                    |                |              |                |               |            |
|                    | 1 10:A5:D0:10:BF                  |             |                   |                    |                |              |                |               |            |
|                    | 2 28:98:7B:12:82                  |             |                   |                    |                |              | - /-           | <b>L</b>      |            |
| WAN                |                                   |             |                   |                    |                |              |                |               |            |
|                    | PVC                               | VPI/VCI     | IP Address        | Subne              | t Ga           | teWay        | DNS Server     | incapsulation | Status     |
|                    | PVC0                              | 1/32        | N/A               | N/A                |                | N/A          | N/A            | Bridgo        | Up         |
|                    | PVC1                              | 0/33        |                   |                    |                |              |                | PPPoE         | Up         |
|                    | PVC2                              | 0/35        | N/A               | N/A                |                |              | N/A            | Bridge        | Up         |
|                    | PVC4                              | 8/35        | N/A               | N/A                |                | N/A          | N/A            | Bridge        | Up         |
|                    | PVC5                              | 8/48        | N/A               | N/A                |                | N/A          | N/A            | Bridge        | Up         |
|                    | PVC6                              | 0/38        | N/A               | N/A                | [              | N/A          | N/A            | Bridge        | Up         |
|                    | PVC7                              | 0/32        | 0.0.0.0           | 0.0.0.             |                |              |                | PPPoE         | Down       |
| ADSL               |                                   |             |                   |                    |                |              |                |               |            |
|                    |                                   | ADSL Fi     | mware Versio      | n : FwVer:3.20     | .17.0_TC3087   | HwVer:T      | 14.F7_11.2     |               |            |
|                    |                                   |             | Line Sta          | te : Showtime      |                |              |                |               |            |
|                    | Modulation : ADSL2 PLUS           |             |                   |                    |                |              |                |               |            |
|                    | Annex Mode : ANNEX_A              |             |                   |                    |                |              |                |               |            |
|                    |                                   |             |                   | Downstroe          | m Unetroop     |              |                |               |            |
|                    |                                   |             | SNR Maro          | in: 21.1           | 5.8            | db           |                |               |            |
|                    |                                   |             | Line Attenuation  | on: 48.1           | 32.2           | db           |                |               |            |

مرحله ۲ : هنگامی که مک آی پی تلفن همراه و لب تاپ خود را کپی کردید از منو تنضیمات روتر، سربرگ بروید. wireless بروید و به منوی interface setup

| <b>TP-LINI</b> | K®             |                    |                   | 150M                  | bps Wireless N Al | DSL2+ Mode | m Router |
|----------------|----------------|--------------------|-------------------|-----------------------|-------------------|------------|----------|
| Interface      | Quick<br>Start | Interface<br>Setup | Advanced<br>Setup | Access<br>Maringement | Maintenance       | Status     | Help     |
|                | Internet       | LAN                | Wireles           | <b>{</b> 2            |                   |            |          |
|                |                | 517                |                   |                       |                   |            |          |
| ATM VC         |                |                    |                   |                       |                   |            |          |
|                |                | Virtual Circuit    | : PVC0 🖌 F        | VCs Summary           |                   |            |          |
|                |                | Status             | : O Activated (   | Deactivated           |                   |            |          |
|                |                | VP                 | : 1 (rang         | ge: 0~255)            |                   |            |          |
| 0.5            |                | VC                 | : 32 (ranj        | ge: 1~65535)          |                   |            |          |
| 403            |                | ATM QoS            | UBR               |                       |                   |            |          |
|                |                | PCR                | : 0 cells         | /second               |                   |            |          |
|                |                | SCR                | : 0 cells         | /second               |                   |            |          |
|                |                | MBS                | : 0 cells         |                       |                   |            |          |
| Encapsulation  |                |                    |                   |                       |                   |            |          |
|                |                | ISP                | : O Dynamic IP    | Address               |                   |            |          |
|                |                |                    | O Static IP Ad    | dress                 |                   |            |          |
|                |                |                    |                   | οE                    |                   |            |          |
|                |                |                    | Bridge Mod        | e                     |                   |            |          |
| Bridge Mode    |                |                    |                   |                       |                   |            |          |
|                |                | Encapsulation      | : 1483 Bridged I  | PLLC V                |                   |            |          |
|                |                |                    |                   |                       |                   |            |          |
|                |                |                    | SAVE DE           | LETE                  |                   |            |          |

مرحله۴ :در منوی wireless MACAddress filter به دنبال بخش wireless MACAddress filter بگردید و تیک گزینه را بزنید.

| TP-LIN                         | K®                       |                                                              |                                                                | 150M                                          | bps Wireless N A      | DSL2+ Modem Router        |
|--------------------------------|--------------------------|--------------------------------------------------------------|----------------------------------------------------------------|-----------------------------------------------|-----------------------|---------------------------|
| Interface                      | Quick<br>Start           | Interface<br>Setup                                           | Advanced<br>Setup                                              | Access<br>Management                          | Maintenance           | Status Helj               |
|                                | Internet                 | LAN                                                          | Wirele                                                         |                                               |                       |                           |
|                                | W<br>Authen              | PS progress :<br>SSID :<br>tication Type :                   | Idle<br>Reset to OO<br>TP-LINK_B1B2<br>WPA-PSK/WP              | B<br>C4<br>A2-PSK V                           |                       |                           |
| WPA-PSK/WPA2-PSK               | Pre                      | Encryption :<br>-Shared Key :                                | TKIP/AES v<br>reza2041<br>64 hexadecima                        | l characters)                                 |                       | (8~63 ASCII characters of |
| wbs settings                   | WDS End                  | WDS Mode :<br>ryption Type :                                 | O on ● Off<br>TKIP ↓                                           |                                               |                       | (8~63 ASCII characters of |
|                                | Mac<br>Mac<br>Mac<br>Mac | Address #1 :<br>Address #2 :<br>Address #3 :<br>Address #4 : | 64 hexadecima<br>00:00:00:00:00<br>00:00:00:00:00<br>00:00:00: | I characters)<br>0:00<br>0:00<br>0:00<br>0:00 |                       |                           |
| Wireless MAC Address<br>Filter |                          | Active :                                                     | Activated                                                      | Deactivated                                   | 2                     |                           |
| $4_1$                          | Mac                      | Action :<br>Address #1 :<br>Address #2 :                     | Allow Associa<br>00:00:00:00:00:00<br>00:00:00:00:00           | the follow Wind<br>0:00 0:00 0:00 0:00        | ess LAN Station(s) as | sociation.                |
|                                | Mac<br>Mac<br>Mac        | Address #3 :<br>Address #4 :<br>Address #5 :                 | 00:00:00:00:00<br>00:00:00:00:00<br>00:00:00:0                 | 0:00<br>0:00<br>0:00                          |                       |                           |
|                                | Mac<br>Mac<br>Mac        | Address #6 :<br>Address #7 :<br>Address #8 :                 | 00:00:00:00:00<br>00:00:00:00:00<br>00:00:00:0                 | 0:00<br>0:00<br>0:00                          |                       |                           |
|                                |                          |                                                              | SAVE C                                                         | ANCEL                                         |                       |                           |

مرحله<sup>۵</sup> :در این بخش شما می توانید ۸ دستگاه برای استفاده از وای فای مجاز کنید و پس از وارد کردن MACای پی های مورد نظر تیک گزینه Active را زده و در آخر تنظیمات انجام شده را SAVE کنید تا تمامی عملیات اعمال شود.